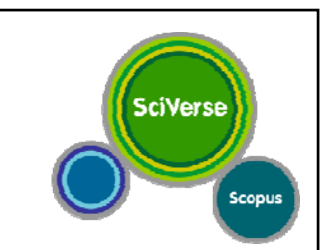

# **SciVerse Scopus**

## 世界最大の学術ナビゲーションツール (抄録・引用データベース)

www.scopus.com

2011年6月6日 於:滋賀医科大学様

エルゼビア・ジャパン株式会社

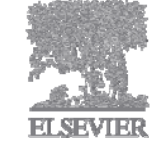

- なぜSciVerse Scopus?
- トピックで論文を探す
- 便利機能を使いこなす
- 著者・機関の論文・引用の詳細を確認する
- 投稿する雑誌を選択する
- パーソナル機能を使いこなす
- モバイルバージョン
- お問い合わせ先

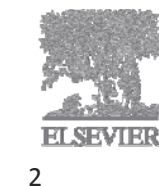

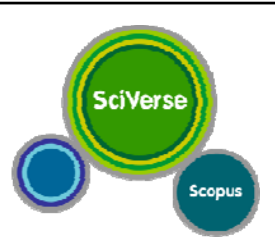

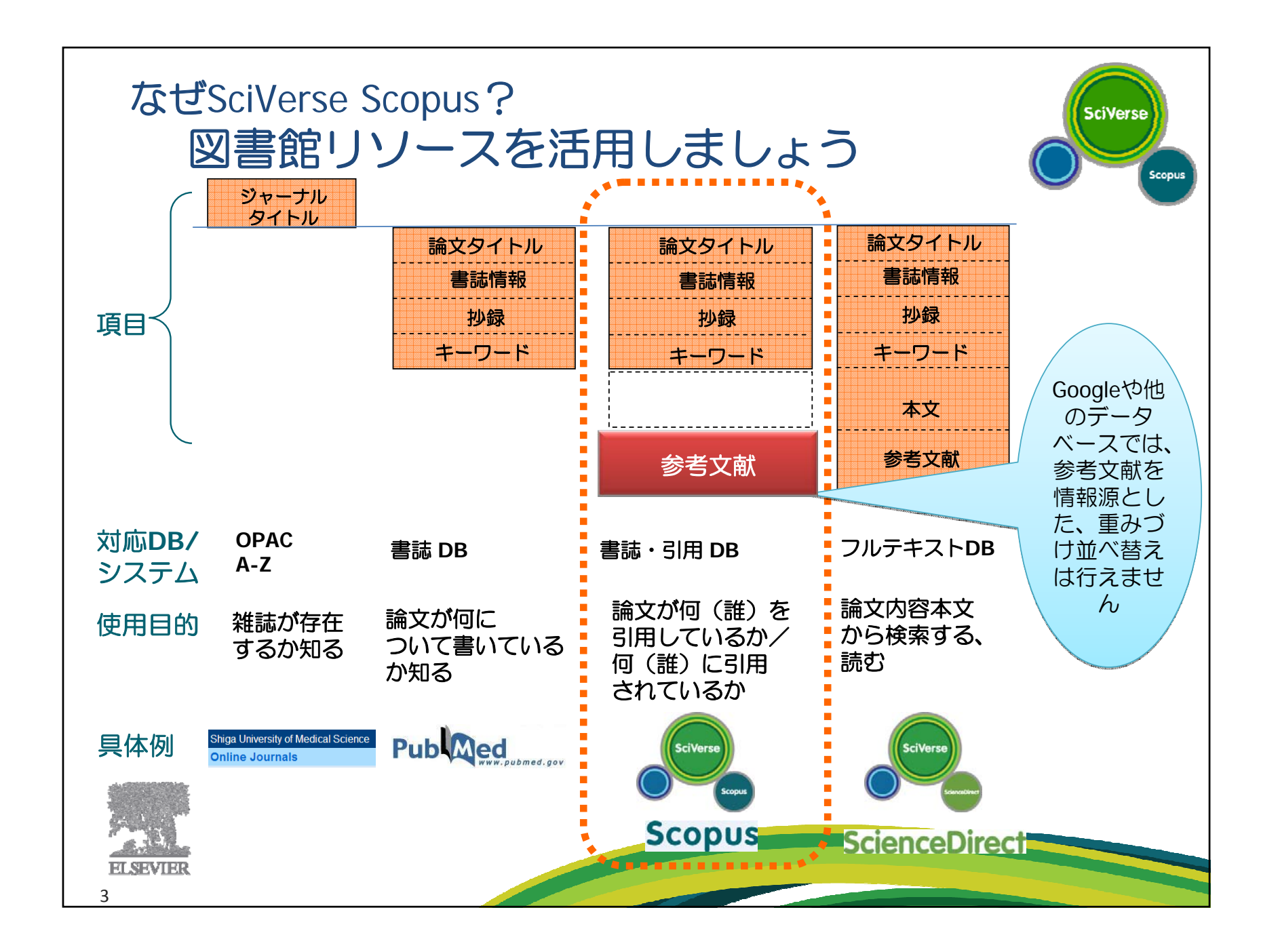

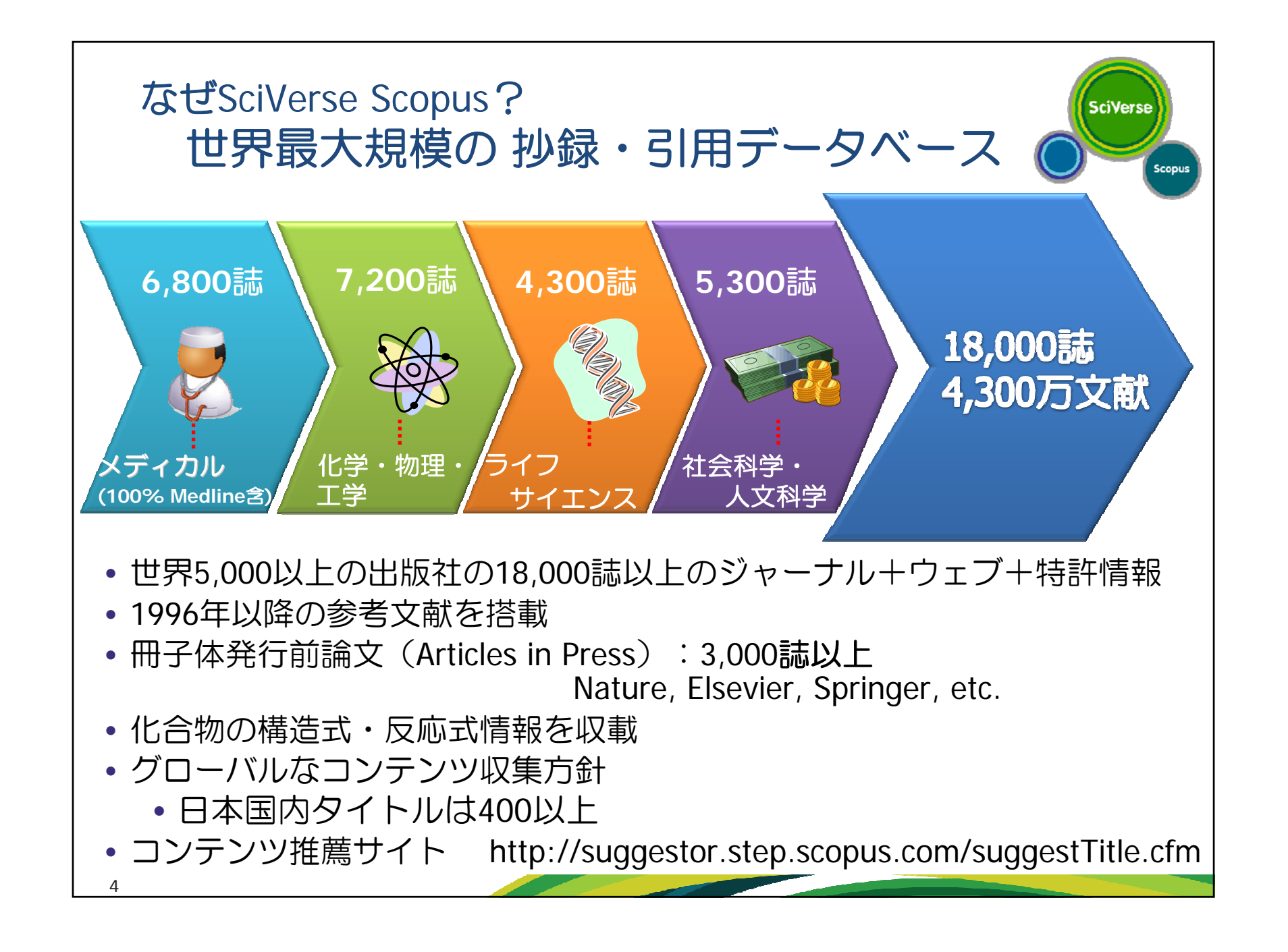

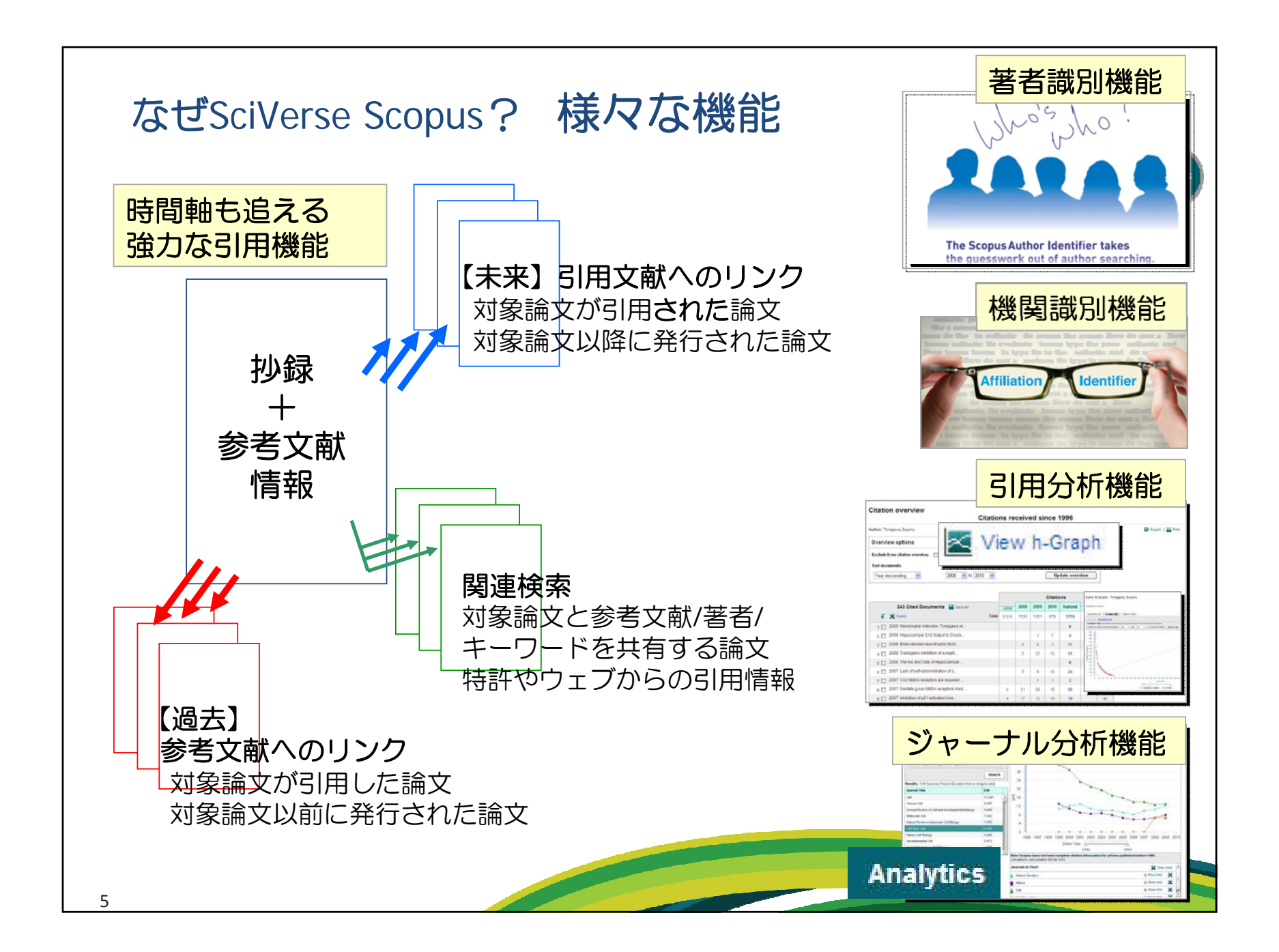

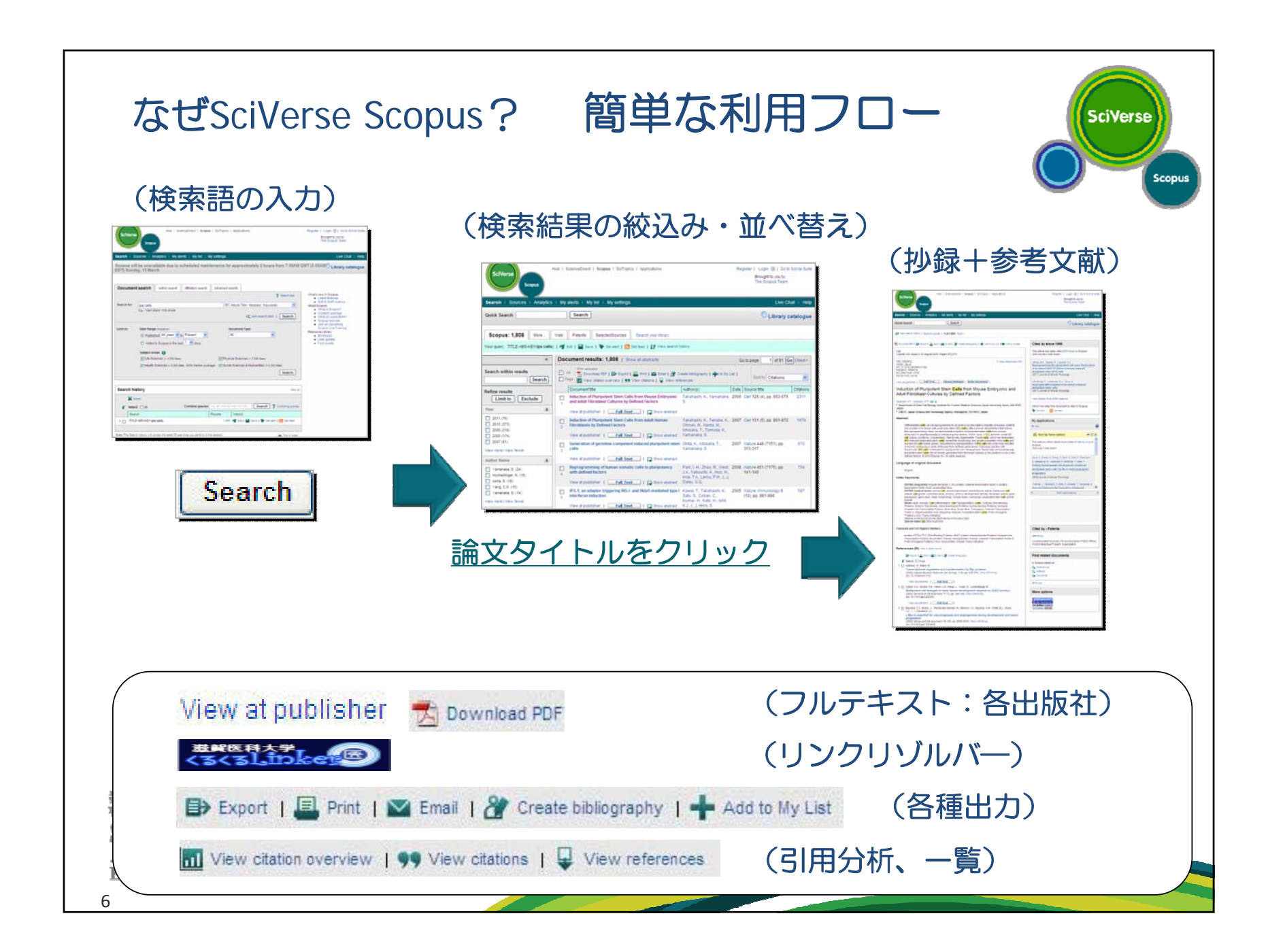

- なぜSciVerse Scopus?
- トピックで論文を探す
- 便利機能を使いこなす
- 著者・機関の論文・引用の詳細を確認する
- 投稿する雑誌を選択する
- パーソナル機能を使いこなす
- モバイルバージョン
- お問い合わせ先

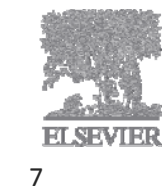

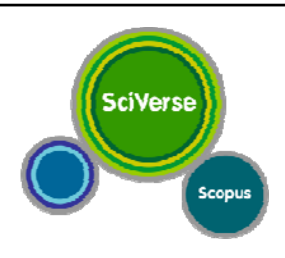

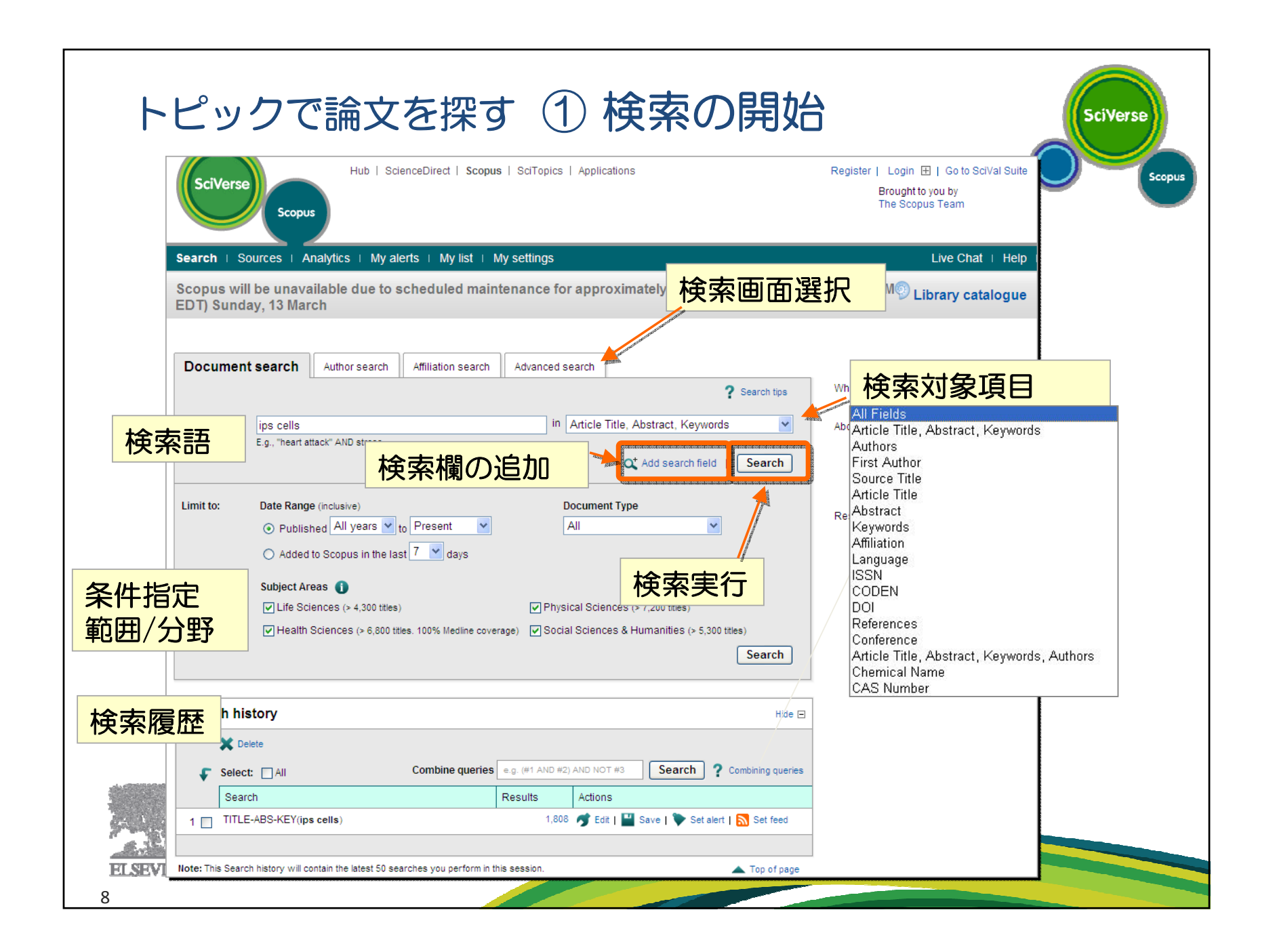

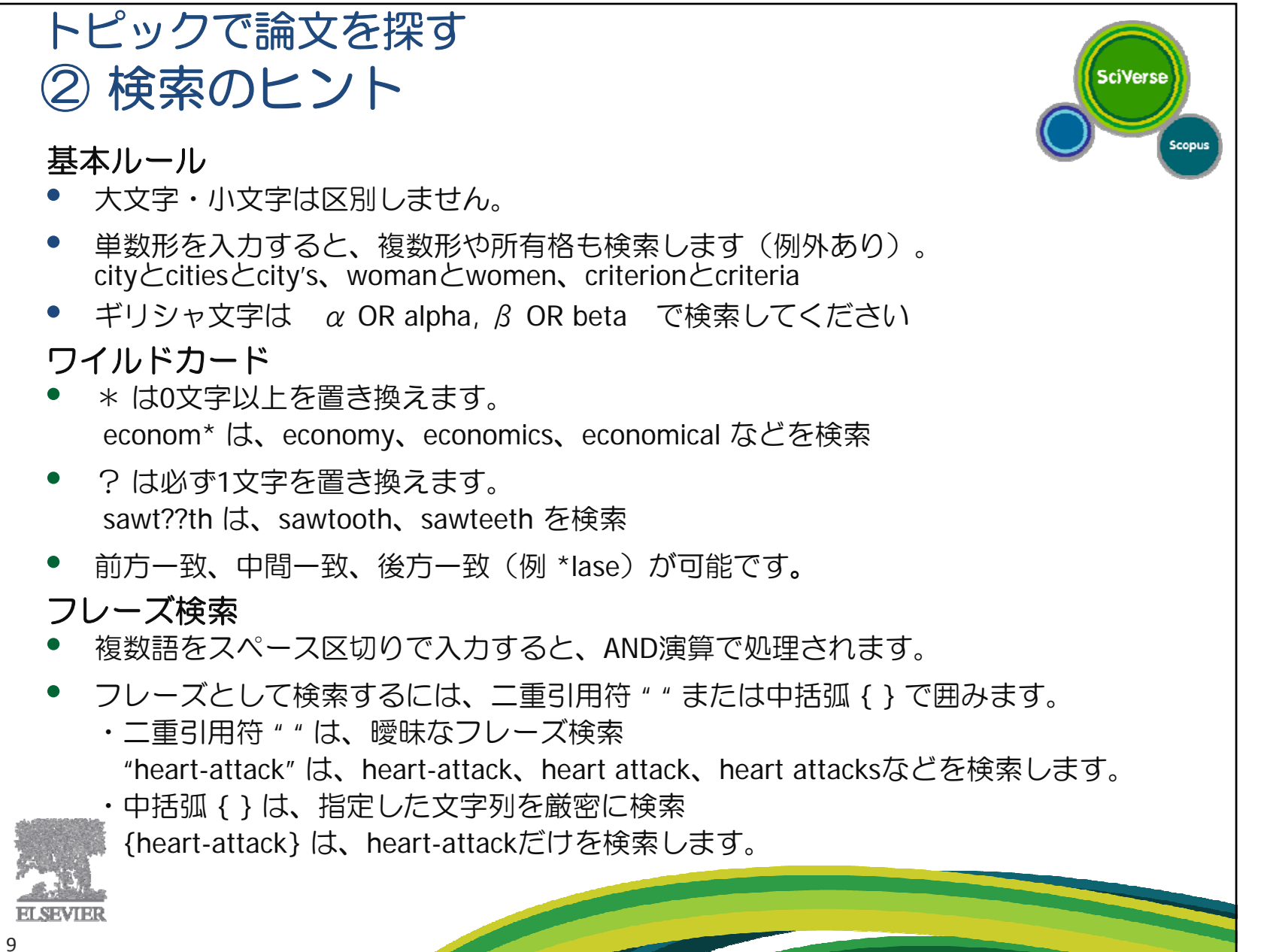

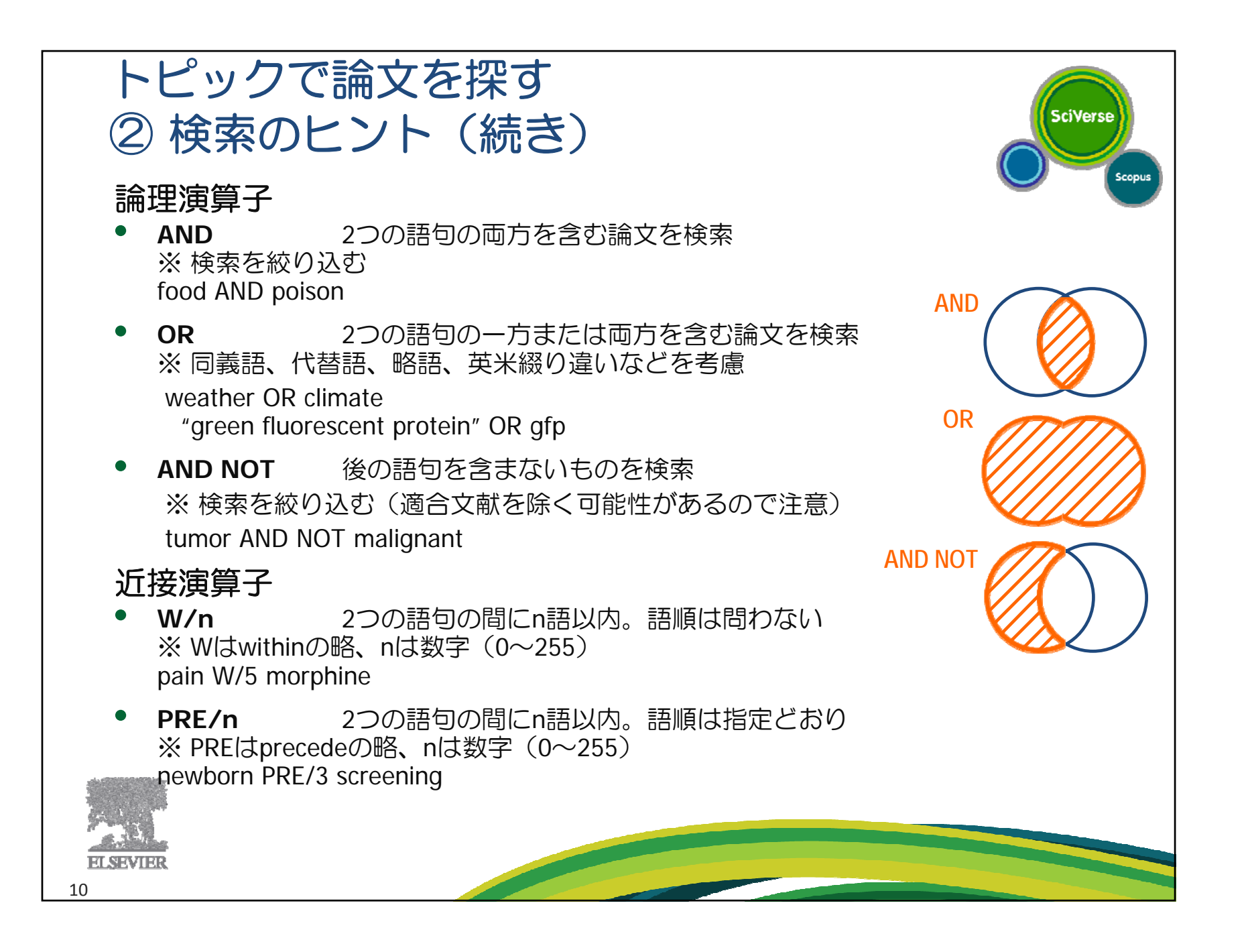

| トピックで論文を探す                                                                                                    |                                                                                                    |                                                                                                    |                                                  |             |  |
|----------------------------------------------------------------------------------------------------|----------------------------------------------------------------------------------------------------|----------------------------------------------------------------------------------------------------|--------------------------------------------------|-------------|--|
| ③ 検索紀                                                                                                    | ③検索結果の絞込み、並べ替え                                                                                                    |                                                                                                    |                                                  |             |  |
| Scopus: 1,942 More<br>Your gues, MITLE-ABS-KEY(ips cells                                                                                                    | Web Patents N 参考文献からの書誌情                                                                                                    | 報(Scopus収録外                                                                                                    | )、ウェブ、                                           | pus         |  |
| Hit数 《                                                                                                    | Document results: 1,942   Show all abstracts                                                                                                    | 並べ替え                                                                                                    | Go to page: 1 of 98                              | Go   Next > |  |
| Search within results Search                                                                                                    | □ All 20 Download PDF                                                                                                    | 被引用順など)                                                                                                    | Sort by Citations                                |             |  |
| Refine results                                                                                                    | Document title                                                                                                    | Author(s)                                                                                                    | Date Source title                                | Citations   |  |
| Limit to Exclude<br>Year (2)                                                                                                    | Induction of Pluripotent Stem Cells from Mouse Embryonic and Adult Fibroblast<br>Cultures by Defined Factors<br>View at publisher   C Show abstract                                                                                                    | Takahashi, K., Yamanaka, S.                                                                                                    | 2006 Cell 126 (4), pp. 663-676                   | 2602        |  |
| 2011       (194) >         2010       (388) >         2009       (320) >         2008       (174) >                                                                                                    | <ul> <li>Induction of Pluripotent Stem Cells from Adult Human Fibroblasts by Defined</li> <li>プレビュー (20件)</li> </ul>                                                                                                    | Takahashi, K., Tanabe, K., Ohnuki,<br>M., Narita, M., Ichisaka, T., Tomoda,<br>K., Yamanaka, S.                                                                                                    | 2007 Cell 131 (5), pp. 861-872                   | 2190        |  |
| 2007 (81) >     View more   View fewer     Author Name     S                                                                                                    | Genetativor or germline-competent induced pluripotent stem cells<br>3- View Vananaka, Sis author deala close x<br>Affiliation: Kyoto University, Institute for Integrated Cell-Material Sciences,<br>Kyoto, Japan                                                                                                    | Okita, K., Ichisaka, T., Yamanaka, S.                                                                                                    | 2007 Nature 448 (7151), pp. 313-317              | 1054        |  |
| Yamanaka, S.         (27) >           Hochedlinger, K.         (20) >           Jaenisch, R.         (18) >                                                                                                    | 27 documents published by Yamanaka, S. match your query     (Showing first 20 results)     Okita, K. Matsumura, Y. Sato, Y. Okada, A. Morizane, A. Okamoto, S. Hong, H. Nakagawa,     Okita, K. Matsumura, Y. Sato, Y. Okada, A. Morizane, A. Okamoto, S. Hong, H. Nakagawa,     more difficient method to cencrate integration_free human IPS cells | Park, IH., Zhao, R., West, J.A.,<br>Yabuuchi, A., Huo, H., Ince, T.A.,<br>Lerou, P.H., (), Daley, G.Q.                                                                                                    | 2008 <i>Nature</i> 451 (7175), pp. 141-146       | 781         |  |
| Cooke, K.R. (15) ><br>View more   View fewer                                                                                                    | (2011) Nature Methods     Yoshida, Y. Yamanaka, S.     Yoshida, Y. Yamanaka, S.     IPS cells: A source of cardiac regeneration     'Ort: I knime of Manual & evol Califuse Cardiacros     Matucaki, Y. Yamanaka, S. Clano, H. Kawakani, Y.     Generation of Numan melanocytes from induced pluripotent stem cells                                  | Nakagawa, M., Koyanagi, M., Tanabe,<br>K., Takahashi, K., Ichisaka, T., Aoi, T.,<br>Okita, K., (), Yamanaka, S.                                                                                                    | 2008 Nature Biotechnology 26 (1), pp.<br>101-106 | 636         |  |
| Subject Area     Image: Comparison of the state of the state of the st | (2011) FLoS ONE         Eguss, H. Cixta, K. Kayashima, H. Yu, G. Fukuyasu, S. Saeli, M. Matsumoto, T. Yamanaka, ▼         6         Limit your results to these 27 documents only         Exclude these 27 documents from your results                                                                                                    | Kawai, T., Takahashi, K., Sato, S.,<br>Coban, C., Kumar, H., Kato, H., Ishii,<br>K.J., (), Akira, S.                                                                                                    | 2005 Nature Immunology 6 (10), pp. 9<br>988      | 1- 624      |  |
| Keyword 😨                                                                                                    |                                                                                                    | Kowai T. Akira R                                                                                                    | 2008 Matura Immunalami 7 (0) 44                  | 500         |  |
| Affiliation                                                                                                    |                                                                                                    | Nawai, L., AKITA, S.                                                                                                    | 2006 Nature Immunology 7 (2), pp. 13<br>137      | - 502       |  |
| Anniauon                                                                                                    |                                                                                                    |                                                                                                    |                                                  |             |  |
| Source Type 😵                                                                                                    |                                                                                                    | S                                                                                                    |                                                  |             |  |
| Language                                                                                                    |                                                                                                    | 5                                                                                                    | em Cell 1 (1), pp. 55-70                         | 484         |  |
|                                                                                                    | 8 ano                                                                                                    |                                                                                                    |                                                  |             |  |
| Limit to Exclude                                                                                                    | Viewat ●出版年 ・ 著者 ・ 分野                                                                                                    | ゆうしょう ゆうしょう ゆうしょう ゆうしょう ゆうしょう ほうしん ゆうしょう しんしょう しんしょう いいちょう しんしょう しんしょう いいちょう しんしょう しんしょう しんしょう しんしょう しんしょう しんしょう しんしょう しんしょう いいちょう しんしょう しんしょ しんしょ |                                                  |             |  |
|                                                                                                    |                                                                                                    |                                                                                                    |                                                  |             |  |
| Export refine                                                                                                    | ・ジャーナル名 ・キー「                                                                                                    | フード ・機関                                                                                                    |                                                  |             |  |
| CSVにエクスポー                                                                                                    | ト・ソースの種類・言語                                                                                                    |                                                                                                    |                                                  |             |  |
| 11                                                                                                    |                                                                                                    |                                                                                                    |                                                  |             |  |

| トピック<br>④ 検索<br>各種                                        | アで論文を探す<br>結果をまとめて処理<br>出力、抄録、フルラ                                                                                                    | 里する<br>Fキストリンク                                                                                                    | SciVerse                                                  |
|-----------------------------------------------------------|----------------------------------------------------------------------------------------------------|----------------------------------------------------------------------------------------------------|-----------------------------------------------------------|
|                                                           | Download PDF : PI                                                                                                    | DFー括ダウンロード                                                                                                    |                                                           |
|                                                           | Export: レコードの                                                                                                    | D出力                                                                                                    |                                                           |
| Scopus: 1,942 More                                        | Web Patents NASA                                                                                                    |                                                                                                    |                                                           |
| Your query: TITLE-ABS-KEY(ips cells)                      | )   🥩 Edit   🔛 Save   🏷 Set alert   🔝 Set feed   🐉 View search history                                                                                                    |                                                                                                    |                                                           |
| ×                                                         | Document results: 1,942   Show all abstracts                                                                                                    |                                                                                                    | Go to page: 1 of 98 Go   Next >                           |
| Search within results                                     | All       With selected:         ☆ Download PDF   ➡ Export   ➡ Print   ➡ Email   ☆ Create bit         Page       Yiew citations   ↓ View references                                                                                                    | bliography   🕂 Add to My List   📶 View citation overview                                                                             | Sort by Citations                                         |
| Refine results                                            | Documentille                                                                                                    | Author(s) Date S                                                                                                    | ource title Citations                                     |
| Limit to         Exclude           Year                   | Induction of Pluripotent Stem Cells from Mouse Embryonic and Adu Cultures by Defined Factors         View at publisher       Important Factors         View at publisher       Important Stem Cells from Adult Human Fibroblasts b Factors         View at publisher       Important Stem Cells from Adult Human Fibroblasts b Factors         View at publisher       Important Stem Cells from Adult Human Fibroblasts b Factors | ult Fibroblast<br>Takahashi, K., Yamanaka, S. 2006 C.<br><b>抄録+参考文献</b><br>M., Narita, M., Ichisaka, T., Tomoda,<br>K., Yamanaka, S. | ell 126 (4), pp. 663-676 2612<br>31 (5), pp. 861-872 2190 |
| 2007 (81) >     View more   View fewer     Author Name    | Generation of germline-competent induced plunpotent stem cells                                                                                                    | <b>関連文献</b> <sup>3ka, S. 2007 M</sup>                                                                                                | ature 448 (7151), pp. 313-317 1054                        |
| Yamanaka, S.     (27) >       Hochedlinger, K.     (20) > | Reprogramm Dan somatic cells to pluripote 抄録                                                                                                    | Park, IH., Zhao, R., West, J.A., 2008 N.<br>Yabuuchi, A., Huo, H., Ince, T.A.,<br>Lerou, P.H., (), Dalev, G.Q.                       | ature 451 (7175), pp. 141-146 781                         |
| ELSEVIER<br>12                                            | JVJ JUE                                                                                                    |                                                                                                    |                                                           |

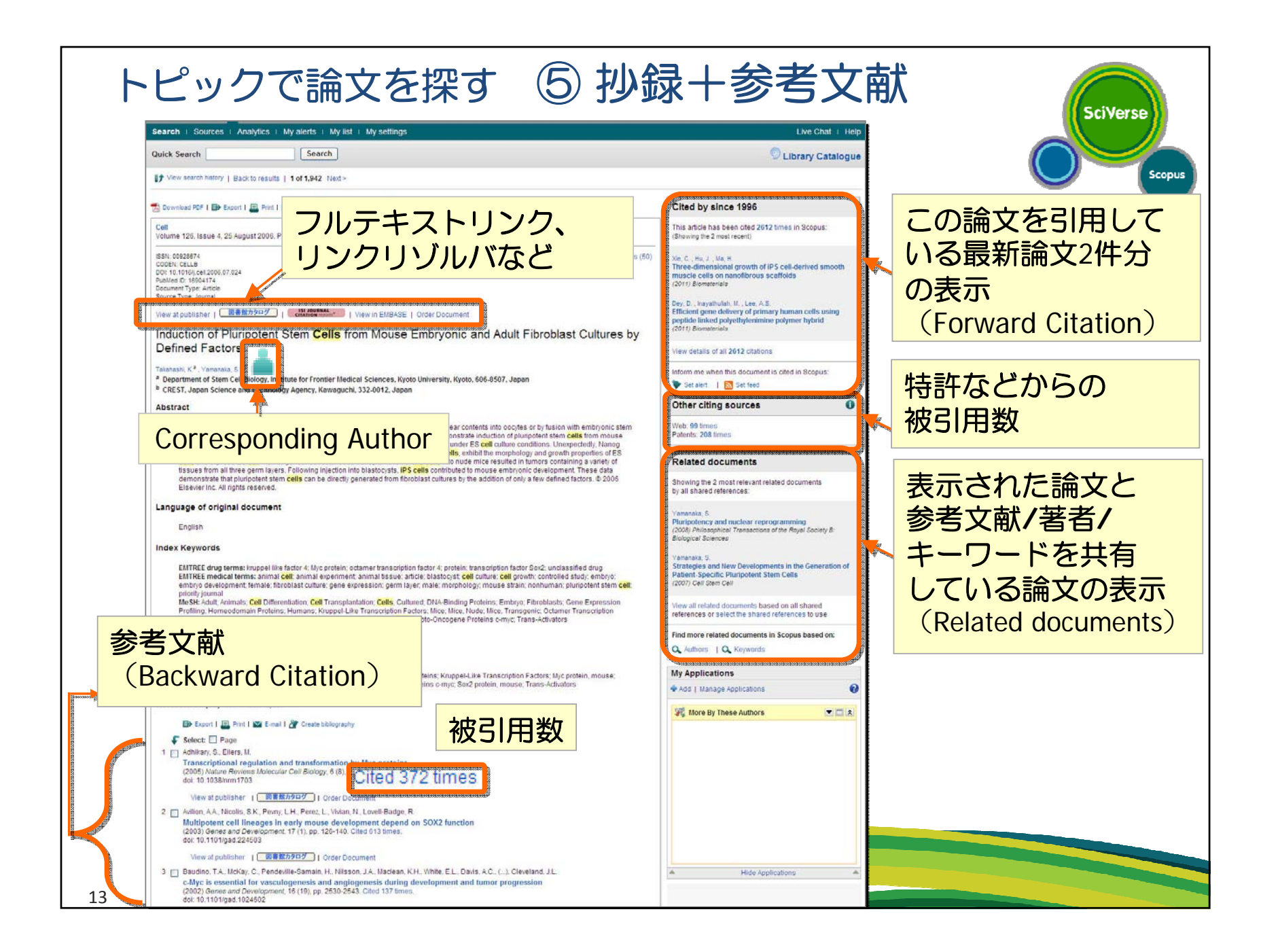

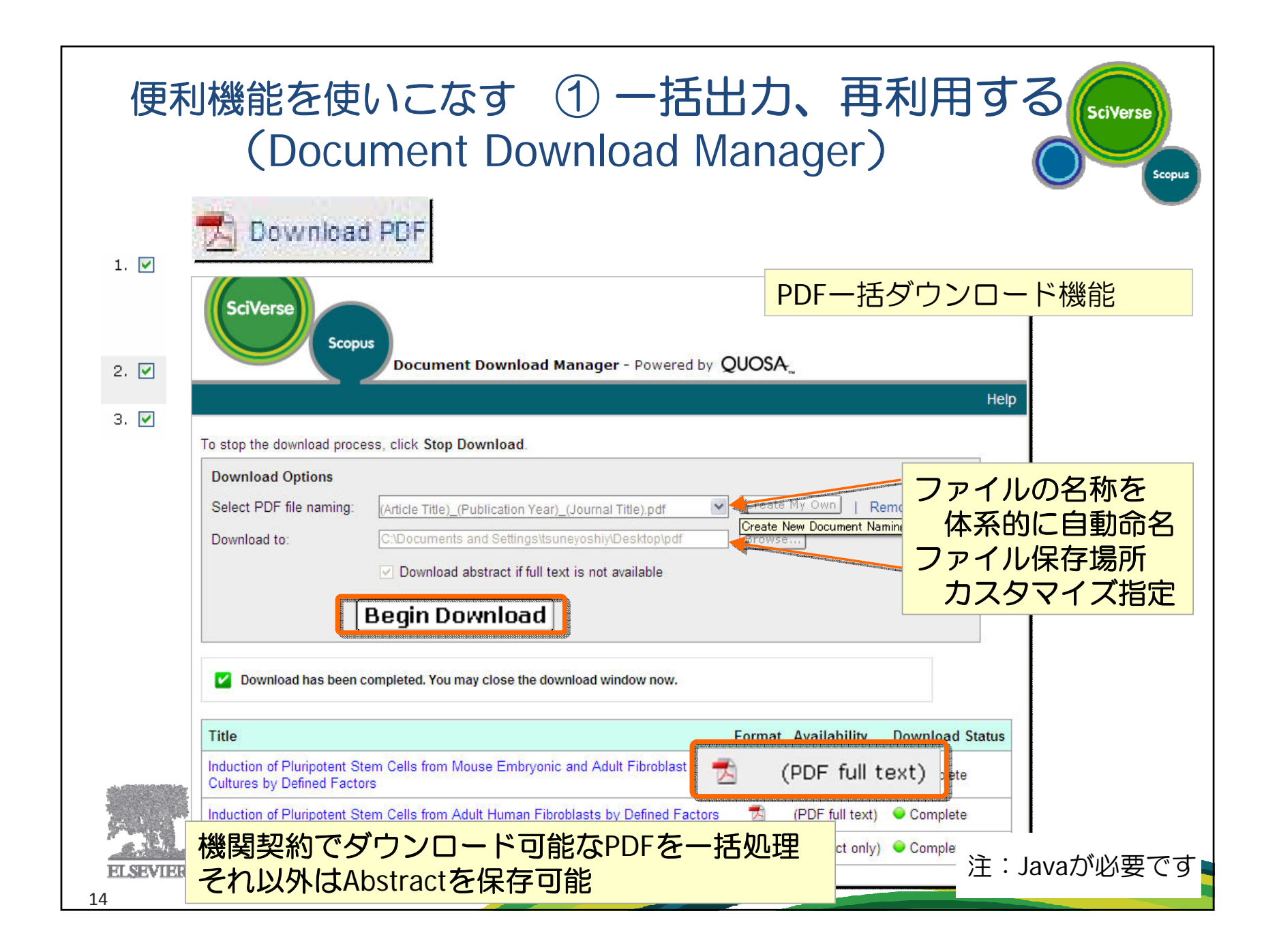

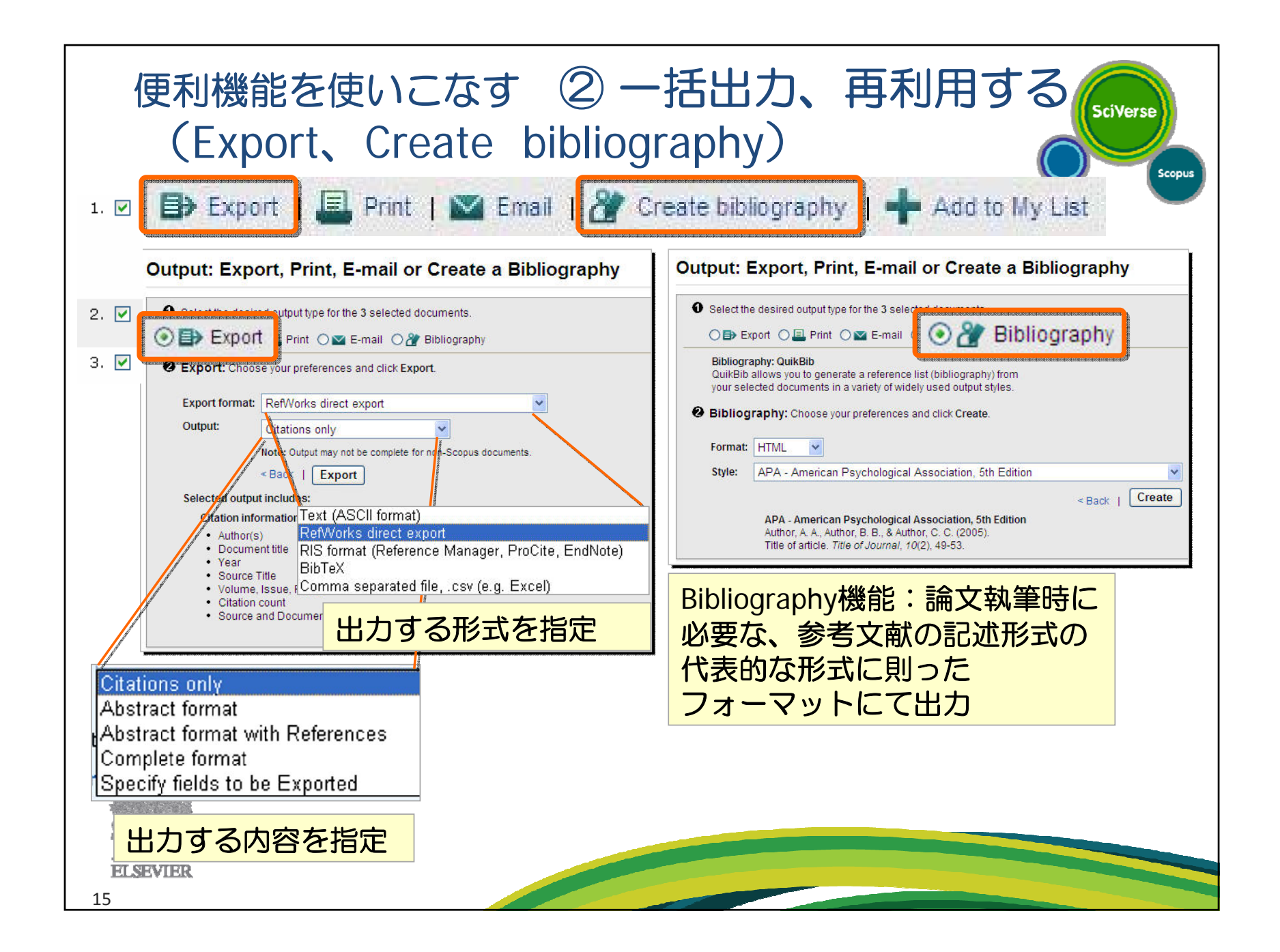

- なぜSciVerse Scopus?
- トピックで論文を探す
- 便利機能を使いこなす
- 著者・機関の論文・引用の詳細を確認する

SciVerse

- 投稿する雑誌を選択する
- パーソナル機能を使いこなす
- モバイルバージョン
- お問い合わせ先

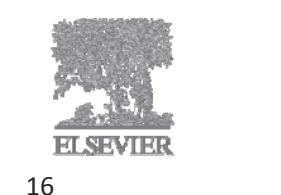

| Document search       Atthor search       Advanced search         Intel or First Name       Search tips         Author       Eg. anth       Search         E.g. anth       E.g. JL       Search         Millation       By unrestry of forento       By unrestry of forento       Search         Subject Area       Medde CalaDo Cab Dtd kbg       Search         Intel science       Medde CalaDo Cab Dtd kbg       Search         Intel science       Medde CalaDo Cab Dtd kbg       Search         Intel science       Medde CalaDo Cab Dtd kbg       Search         Intel science       Intel science       Search         Intel science       Intel science       Intel science       Intel science         Intel science       Intel science       Intel science       Intel science         Intel science       Intel science       Intel science       Intel science         Intel science       Intel science       Intel science       Intel science         Intel science       Intel science       Intel science       Intel science         Intel science       Intel science       Intel science       Intel science         Intel science       Intel science       Intel science       Intel science         Intel scince                                                                                                    | 著者・<br>①                                                                              | 機関の論文・引用の詳細を確認する<br>著者検索(様々な表記方法を1著者として名寄せ/区別                                                                                                    | SciVerse           |
|----------------------------------------------------------------------------------------------------|---------------------------------------------------------------------------------------|----------------------------------------------------------------------------------------------------|--------------------|
| Subject Area                                                                                                    | Document search<br>Author: Last I<br>Author: toneg<br>E.g., s<br>Affiliation: E.g., u | ch Author search Affiliation search Advanced search ? Search tips Name Thitials or First Name gawa susumu mith E.g., j.l.                                                                                                    |                    |
| Impertation one document in Scopus are shown in search results. About Scopus Author Identifier       Information Control Control Contrecontectina control Control Control Control Control Co | Subject Areas                                                                         | Make Author Selection         Author Last Name         Lonegawa         E.g., smth         Show exact matches only         E.g., university of toronto         To determine which author names should be grouped together under a single identifier number, the Scopus Author Identifier number, the Scopus Author Identifier number numbe |                    |
|                                                                                                    | 著者詳紙                                                                                  | hore than one document in Scorpt are shown in search results. Shown Scorpt Addition identifier                                                                                                    | f1<br>) V<br>1 of1 |

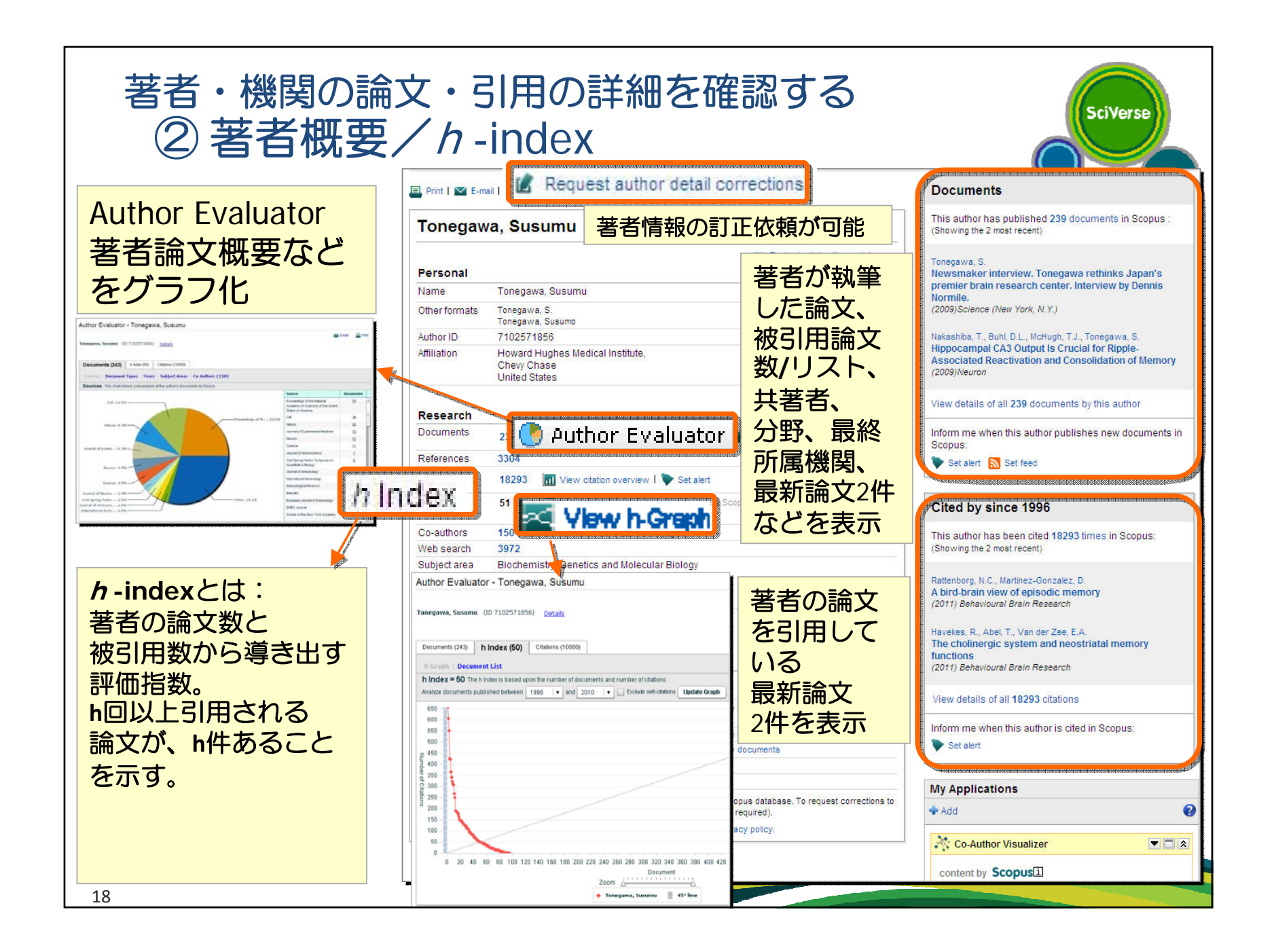

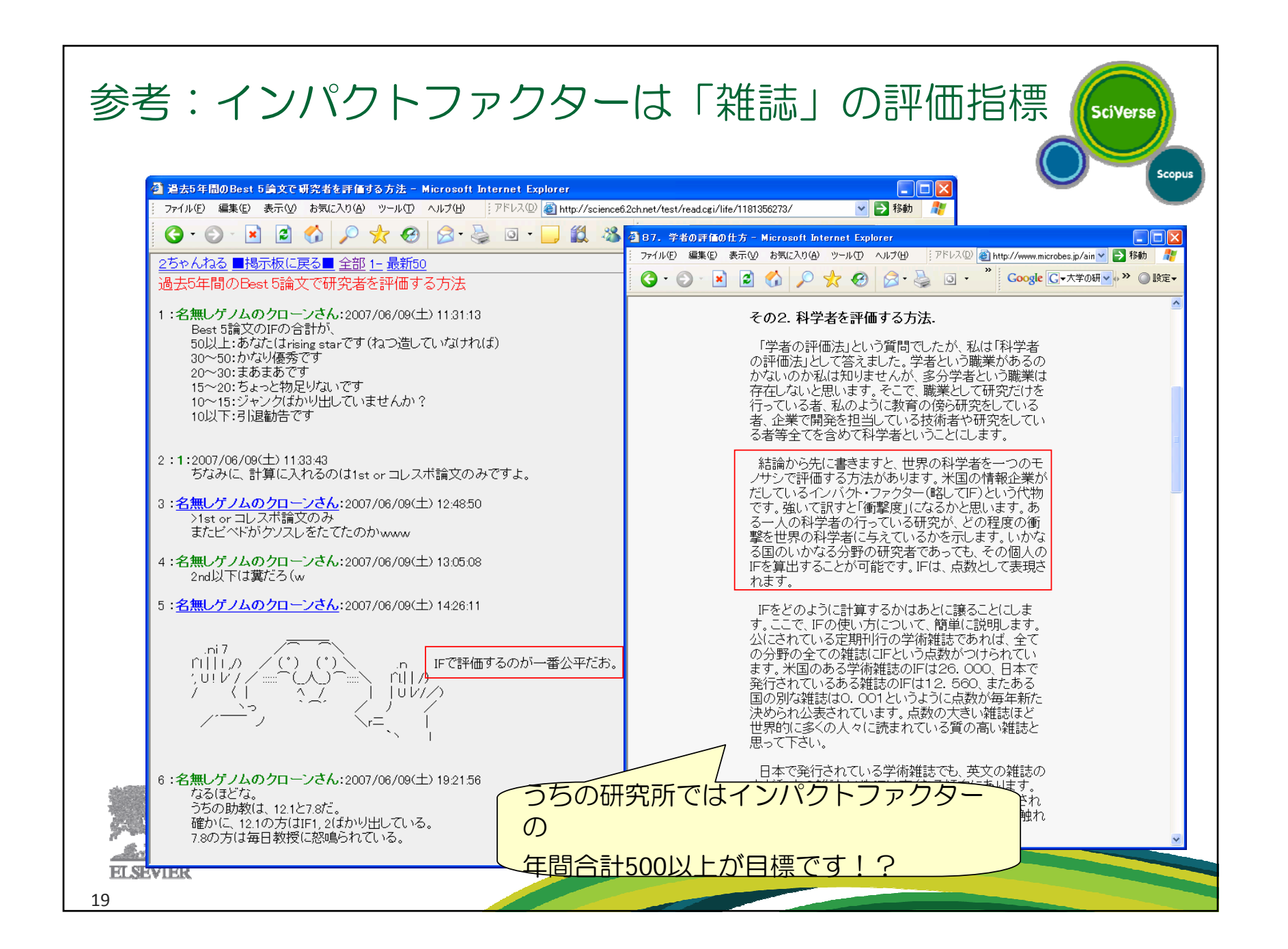

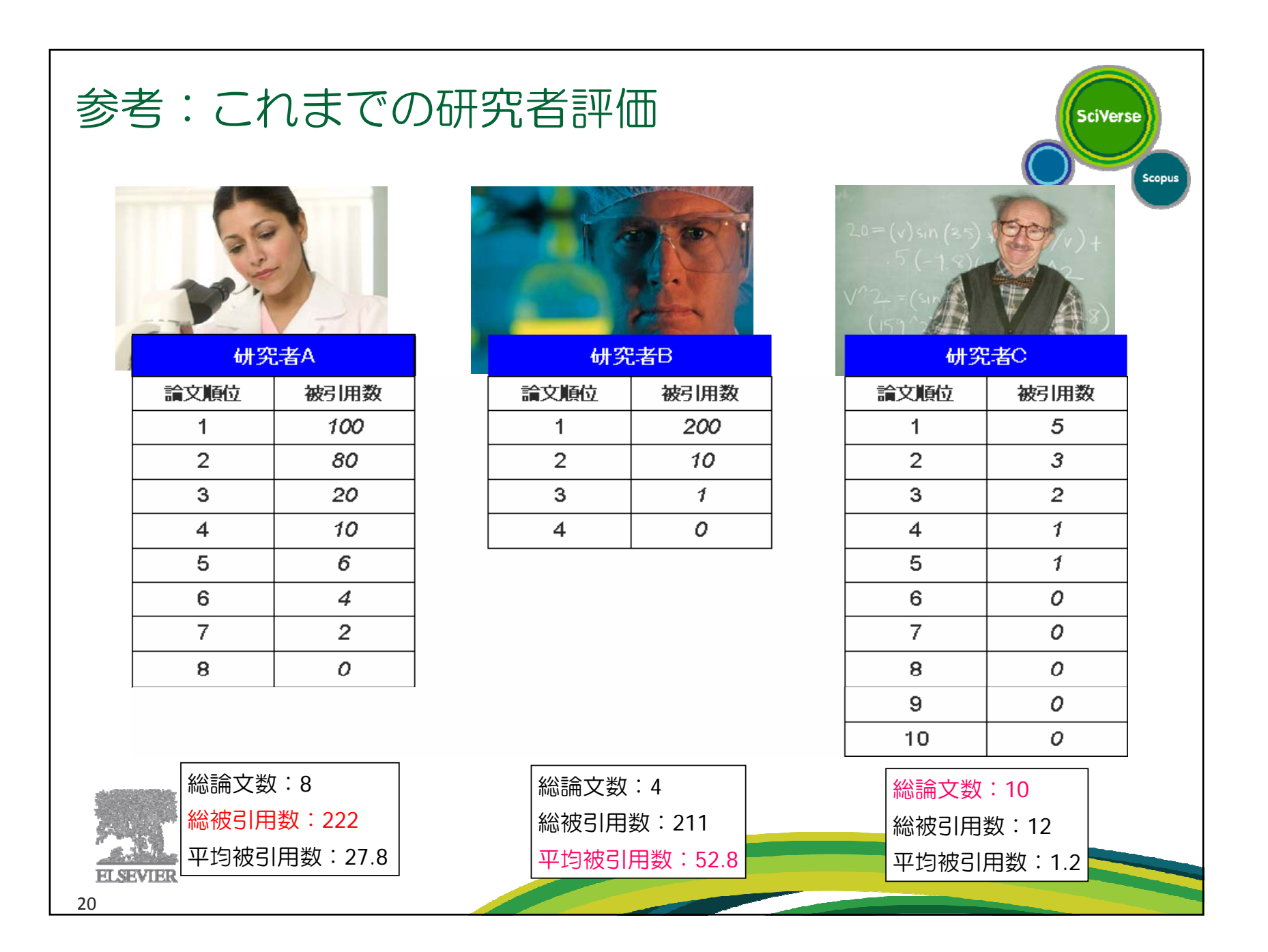

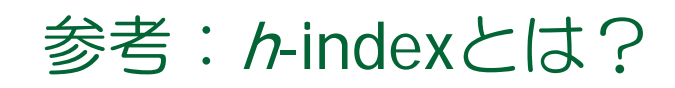

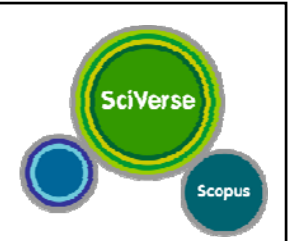

#### 研究成果の"量"と"質"を併せて数量化する目的で考案された

対象となる研究者(研究機関)が発表した論文のうち、 被引用数がh回以上あるものがh本ある。

このとき、当該研究者(研究機関)の h-indexは h であると言う。

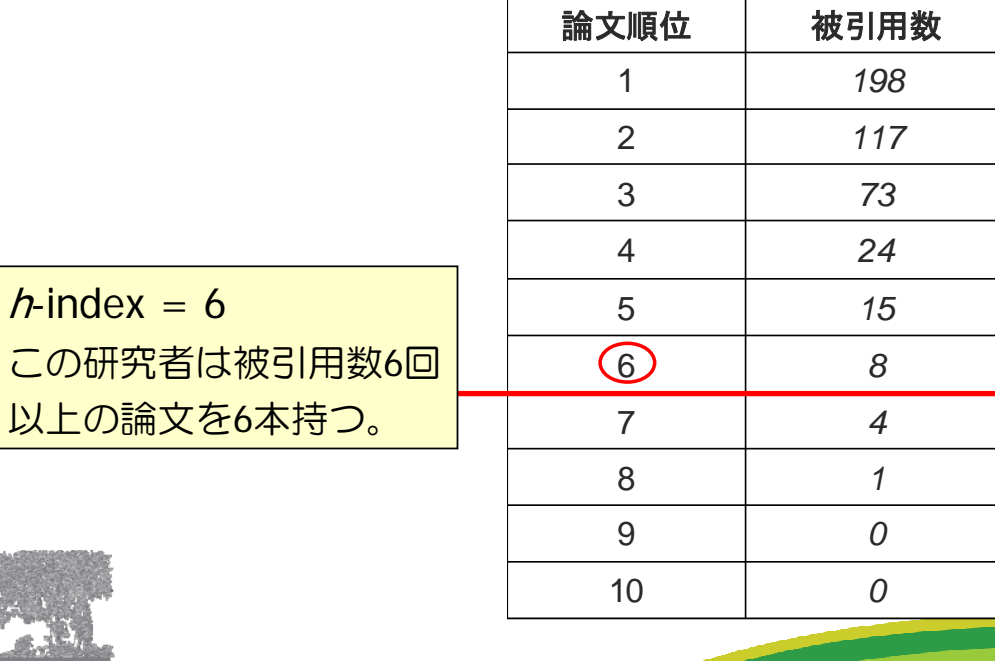

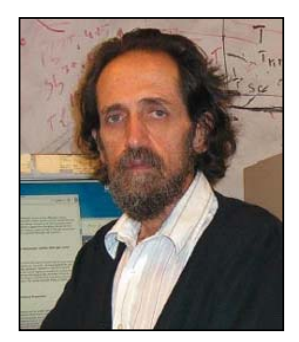

Jorge Hirsch, University of California

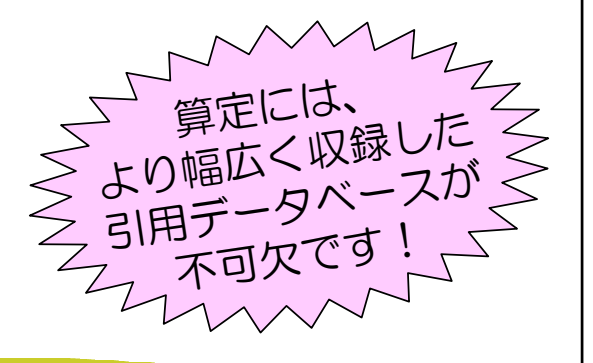

21

ELSEVI

h-index = 6

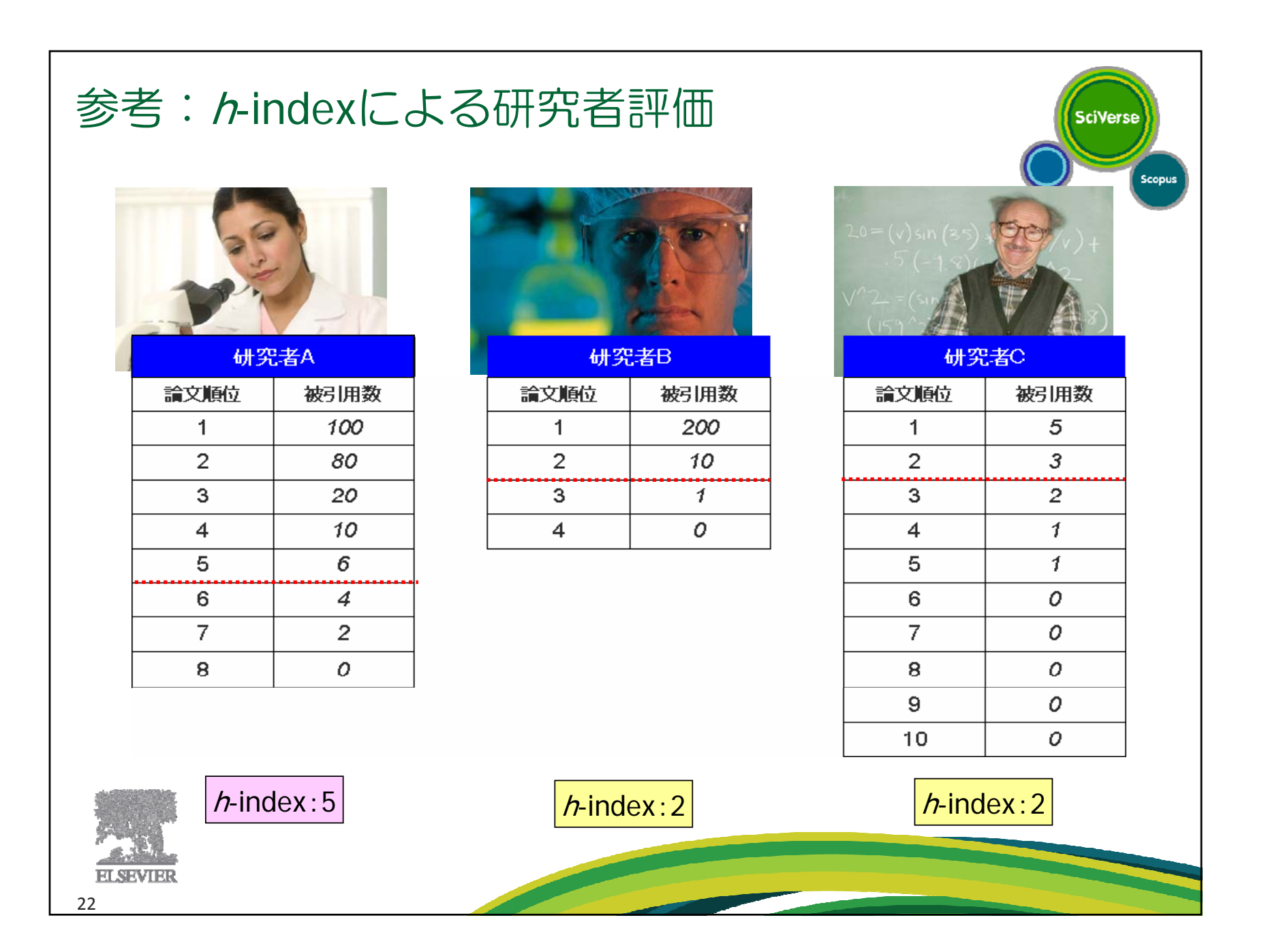

| 著者・機関の論文、引用の<br>③ 機関検索 (様々なま)                                                                                                    | D詳細を確認する<br>表記方法を1機関として名寄せ/区別のSciverse                                                                                                    | Scopus |
|----------------------------------------------------------------------------------------------------|----------------------------------------------------------------------------------------------------|--------|
| Affiliation : AIST<br>E.g., university of toronto<br>Would you like to search for documents by affiliation?                                                                                                    | ? Search tips<br>Search<br>機関の詳細画面                                                                                                    |        |
| Affiliation results: 4       Refine results     All     With selected:       Limit to     Exclude     Bage       City     Bage     Show documents   If Give feedback       City     All     With selected:       Tsukuba     (2)>     Atliniations       Kure     (1)>     National Institute of Advanced Industrial Science and Technology AST       National Institute of Advanced Industrial Science and Technology     National Institute of Advanced Industrial Science and Technology                                                                                                    | sort by Document Count (Descending<br>Documents City Count<br>■ 38761 Tokyo Japan<br>● 論文数<br>● 分野シェア<br>● 共著機関など                                                                                                    |        |
| View fewer       Image: Country       Image: Country       Image: Co | National Institute of Advanced Industrial Science and Technology         Name       National Institute of Advanced Industrial Science and Technology         Attilation ID       60024921         Address       1:3-1, Kasumigaseki<br>Joho, Tayo         Joho, Tayo       Japan         Name variants       National Institute of Advanced Industrial Science and Technology         Name variants       National Institute of Advanced Industrial Science and Technology (AIST)<br>National Institute of Advanced Industrial Science and Technology                                        | Life:  |
| All With selded:<br>Page With Show documents   & Give feedback                                                                                                    | Research         Documents       36,294       Add to my list       Set feed         Authors       10.324         Web results       0         Palant results       2,608         Sources       669       Applied Physics Letters         634       Japanese Journal of Applied Physics Part 1 Regular Papers and Short Notes and Review Papers         630       Physical Review 8 Condensed Matter and Materials Physics         440       Proceedings of SPIE the International Society for Oplical Engineering         427       Materials Science Forum         View more       View more |        |
| ELSEVIER<br>3                                                                                                    | B Show unmatched affiliations       C clean by         Collaborating affiliations       B ischemistry, Cenetics and         Affiliation name       Documents         University of Tokyo       Im 3.247         Japan Science and Technology Agency       Im 3.247         University of Tokyo       Im 1.482         Oxaka University       Im 1.482         Oxaka University       Im 1.482         Toholu University       Im 1.486         Toholu University       Im 1.100         View more       View more                                                                            |        |

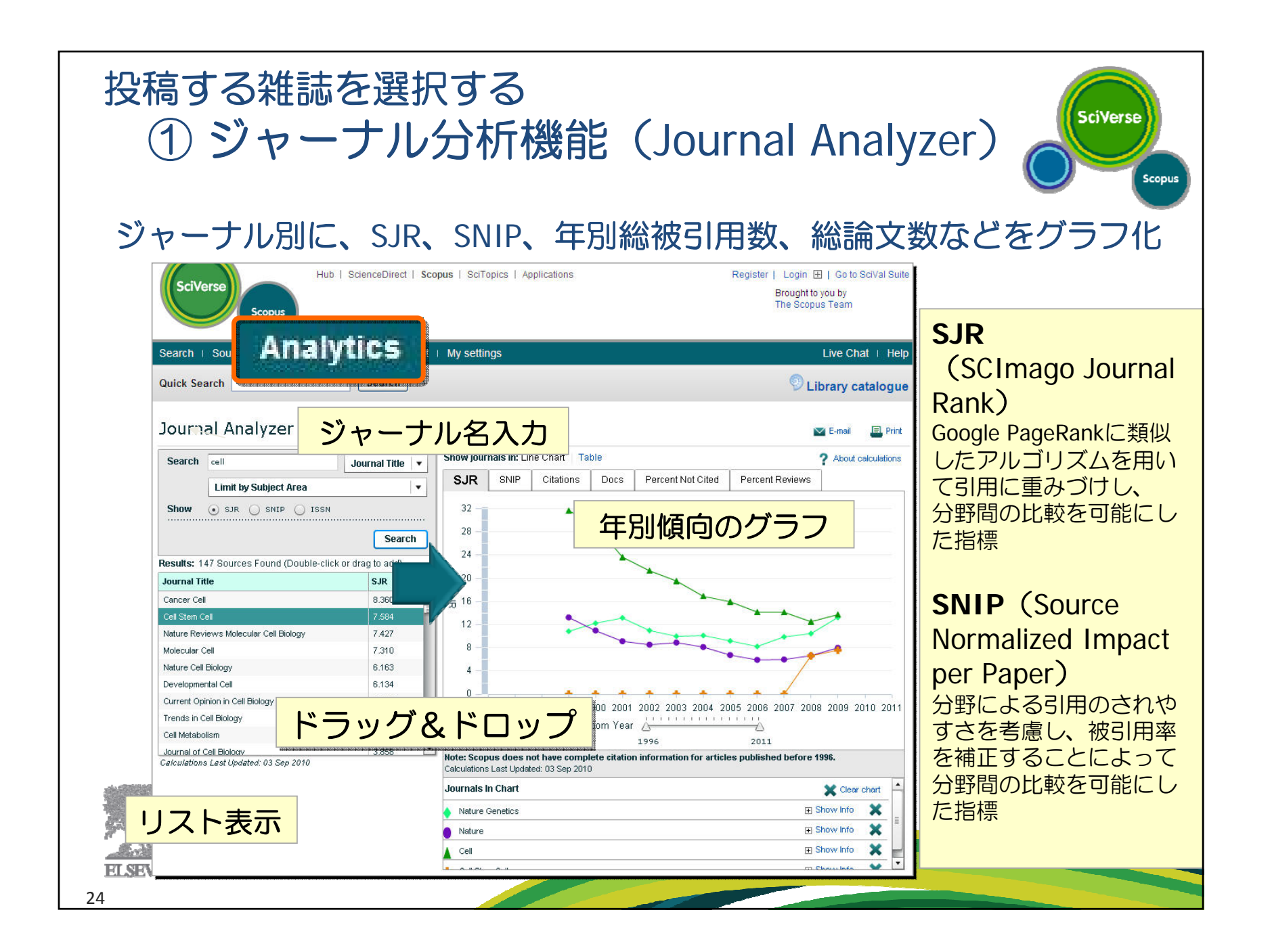

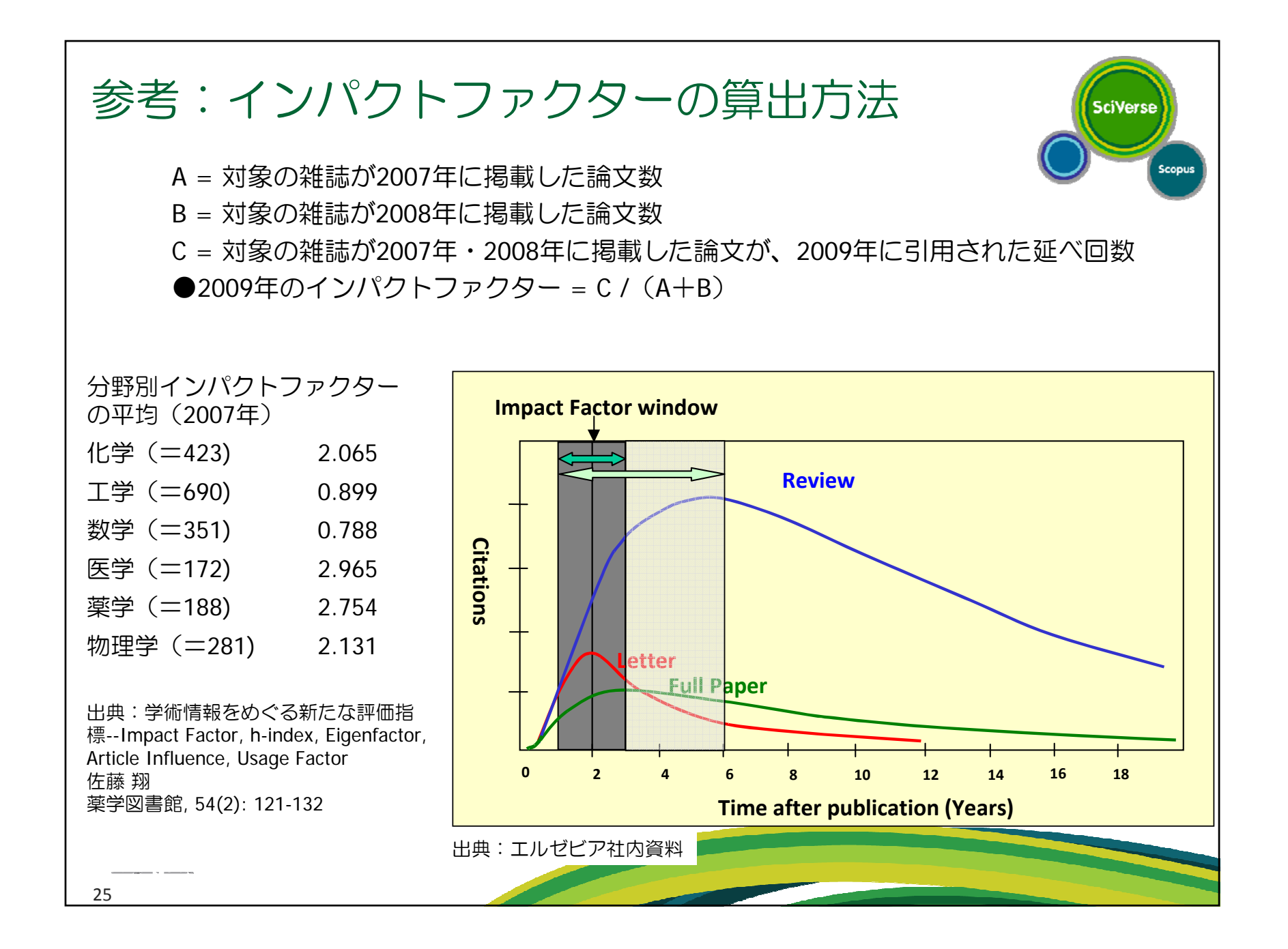

- なぜSciVerse Scopus?
- トピックで論文を探す
- 便利機能を使いこなす
- 著者・機関の論文・引用の詳細を確認する
- 投稿する雑誌を選択する
- パーソナル機能を使いこなす
- モバイルバージョン
- お問い合わせ先

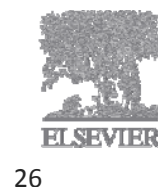

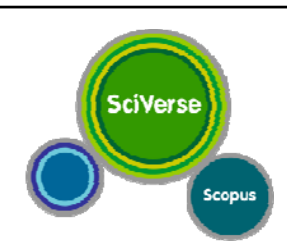

| パーソナル機能を使いこなす<br>① ユーザー登録<br>Registration is quick and free. It allows you to personalize these Elsevier products if you have access. For example you ca<br>Citation Alerts or keep track of your research with Saved Searches.          | ister   Login 🕀   scopus                                                           |
|----------------------------------------------------------------------------------------------------|------------------------------------------------------------------------------------|
| Your details     Free Composition       Your username will be automatically generated from your name. <b>ScienceDirectの 再登録不要</b>                                                                                                    | ID/PWをお持ちの方は                                                                       |
| First name:       氏名とE-mailアドレスを入力         Family name:       氏名とE-mailアドレスを入力         E-mail and password       Enter a password between 5 and 20 characters.         E-mail address:       パスワードを入力         Password:       「ウスワードを入力」 | Register   Login 🗔<br>Username<br>Password<br>Remember me<br>Login Not Registered? |
| Confirm password:<br>Your role and field of interest<br>Your role: Select your role in your organization マ*<br>Please select at least one subject area of interest                                                                       | Forgotten your password?<br>から、登録時のE-mailアドレス<br>ヘパスワードを送信                         |
| Agricultural and Biological Sciences     Agricultural and Biological Sciences     Biochemistry     Chemical Engineering     Chemistry     Computer Science                                                                               | アラートなどパーソナル機能<br>を使いたいときにログインが<br>必要                                               |
| Show optional fields    I wish to receive information from Elsevier B.V. and its affiliates concerning their products and services  I agree to the Registered User Agreement.  Register  27                                              | 必 <del>支</del><br>(Remember meを<br>ご利用されると便利です)                                    |

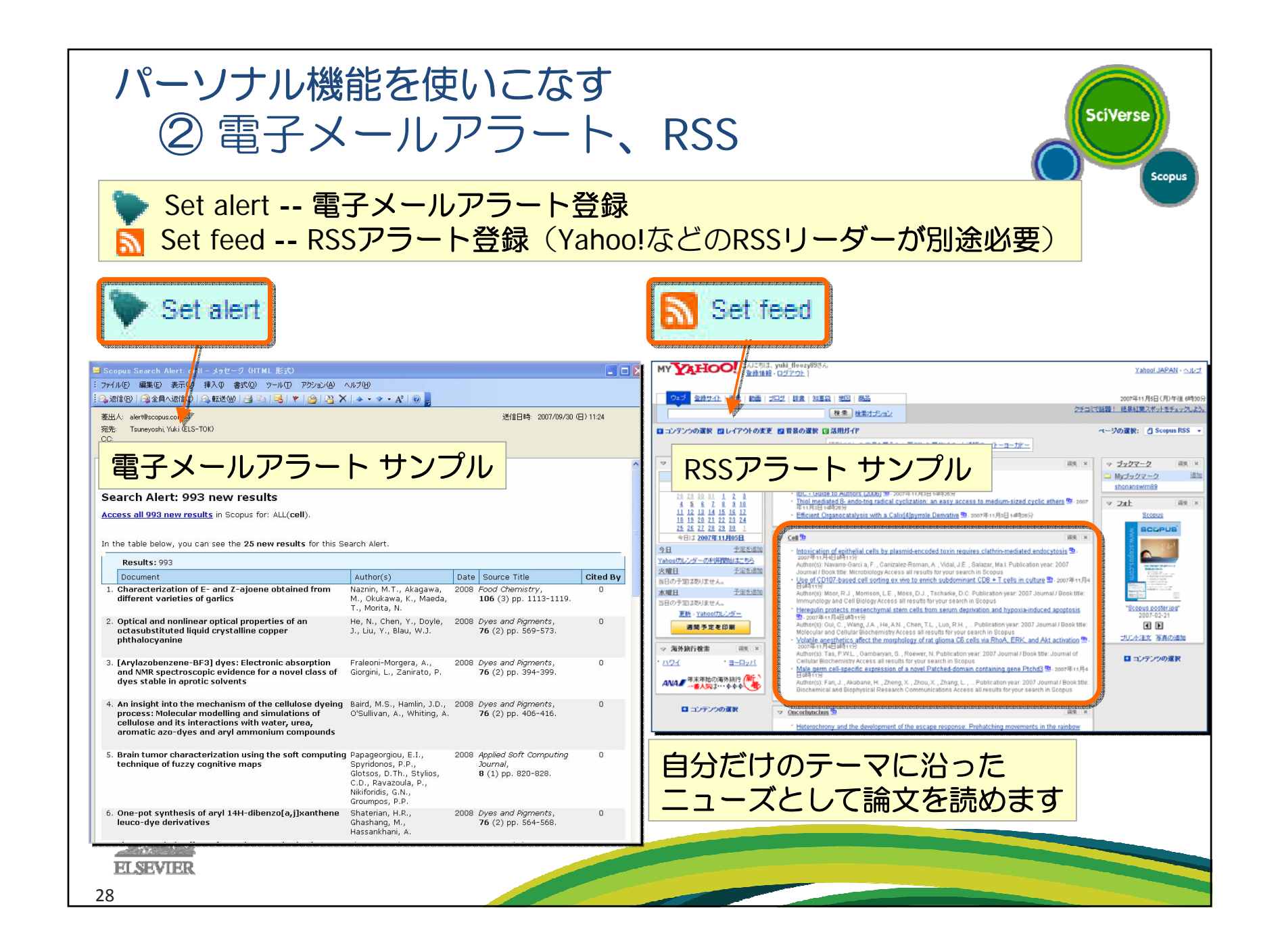

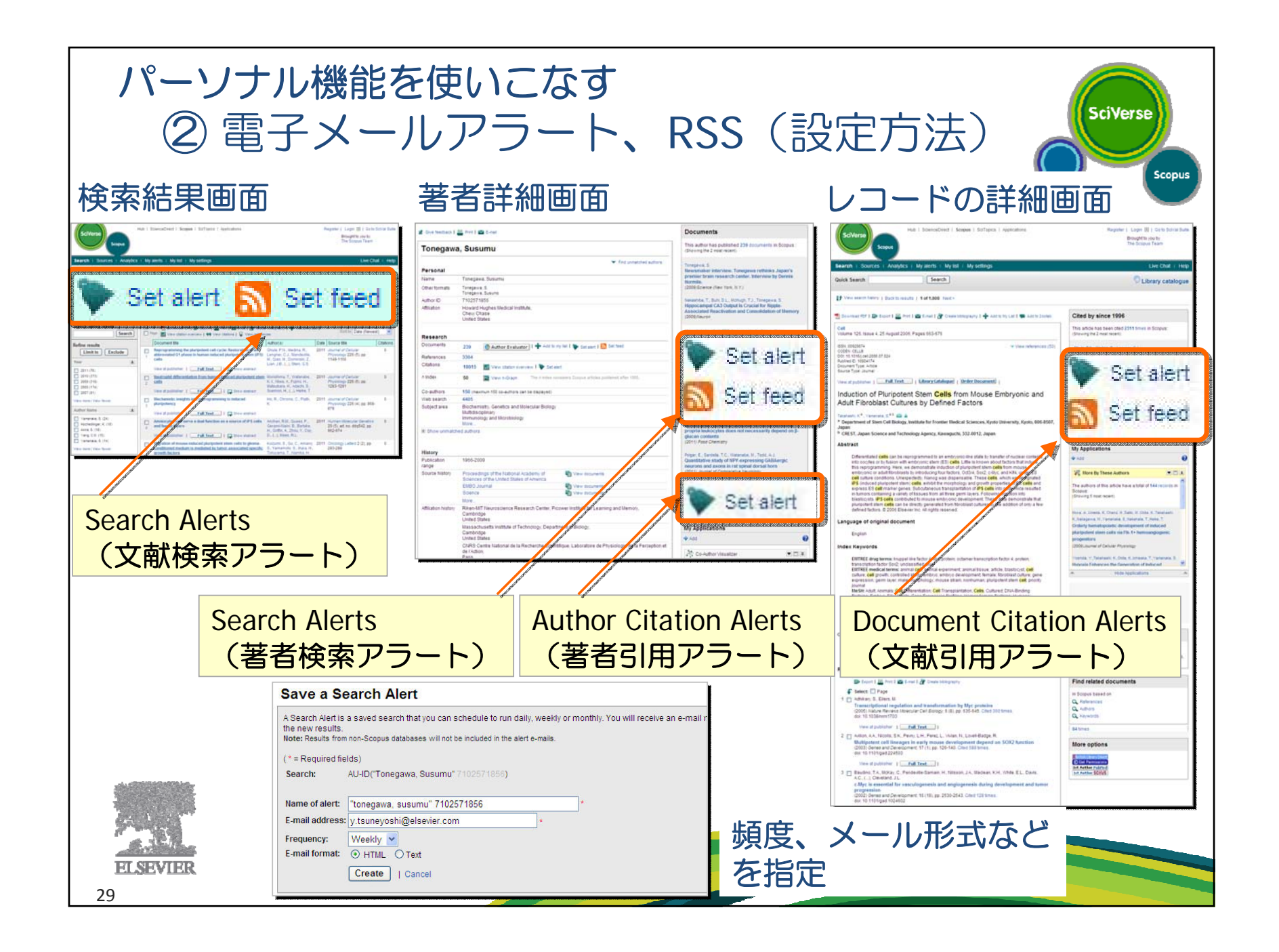

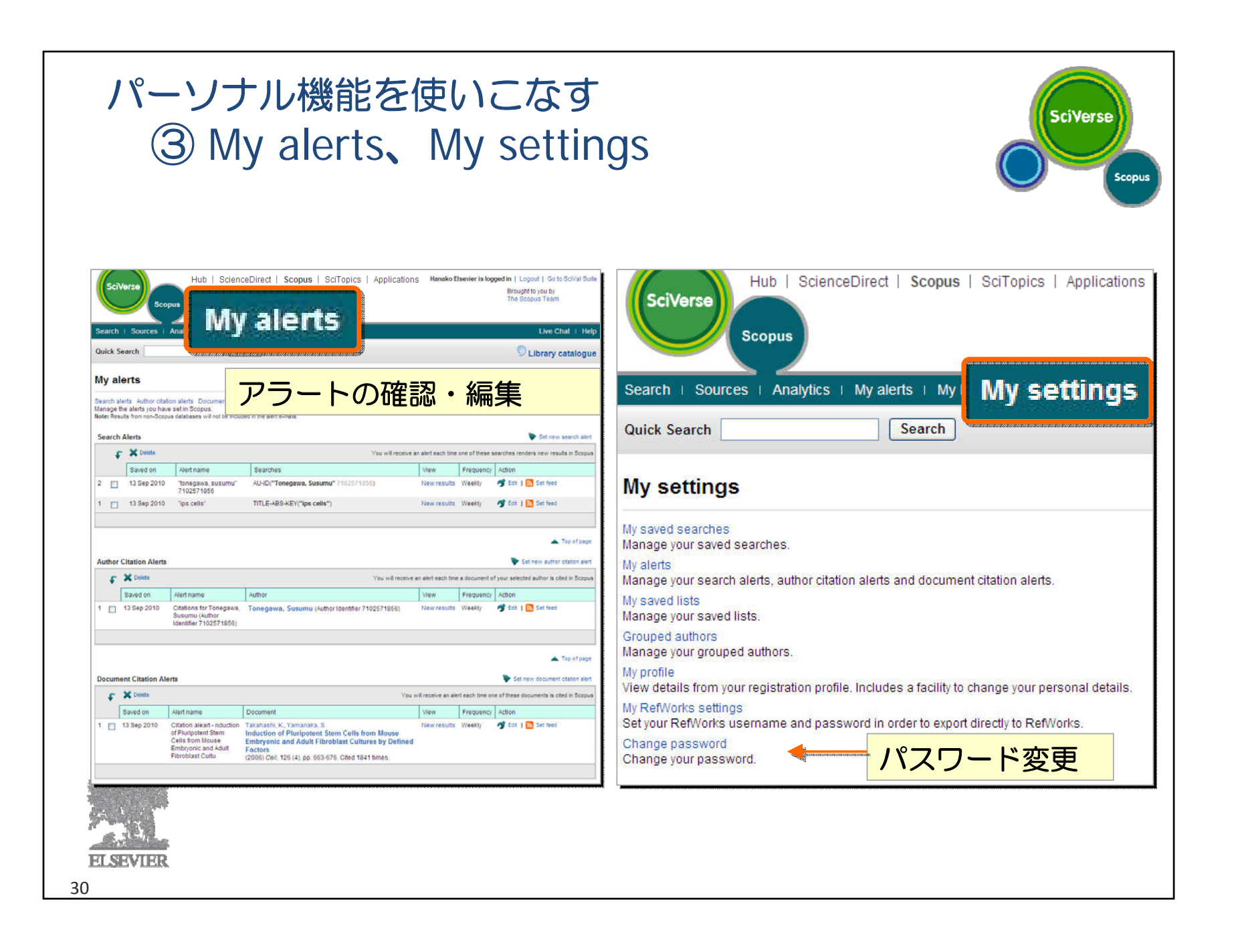

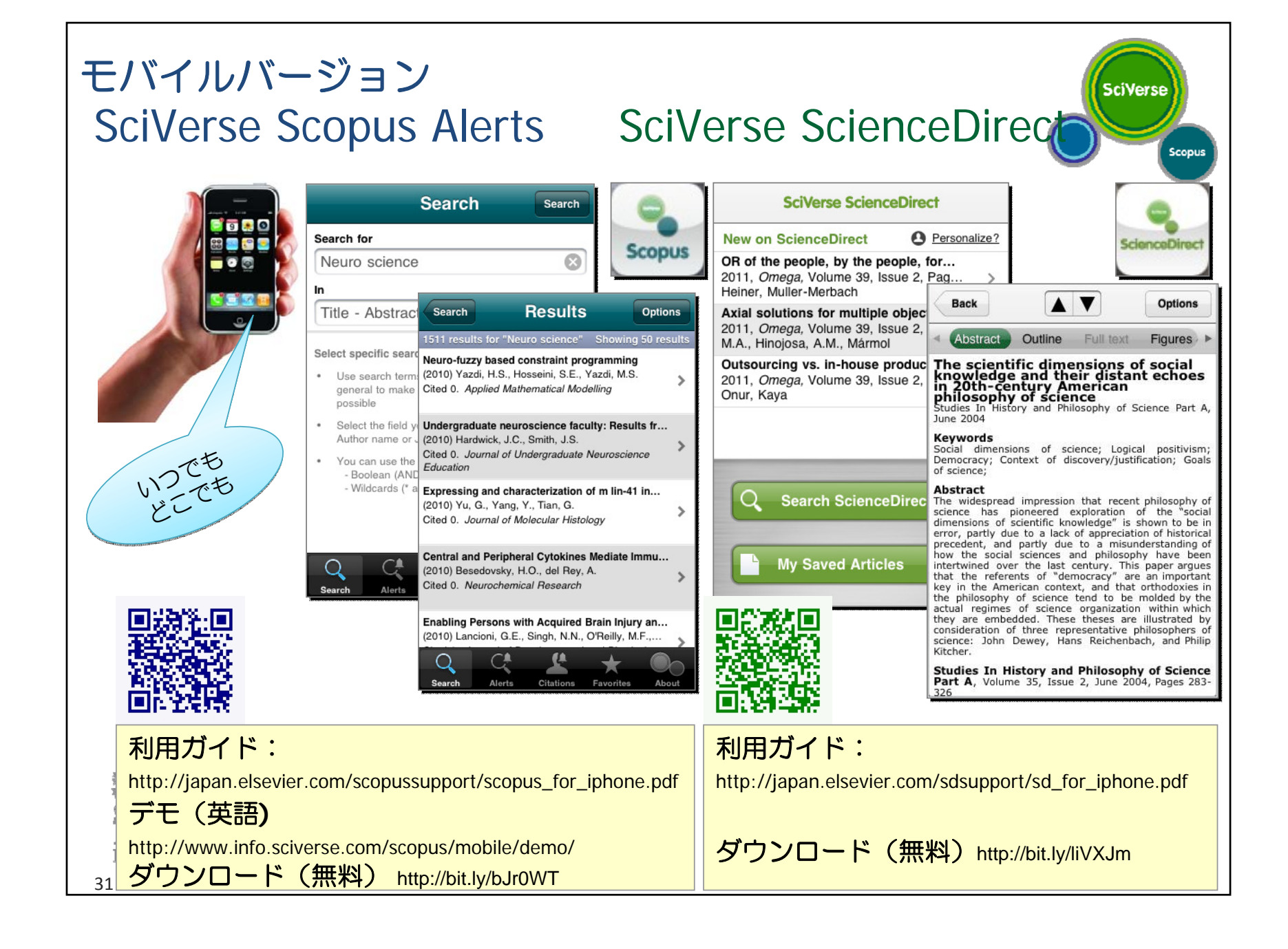

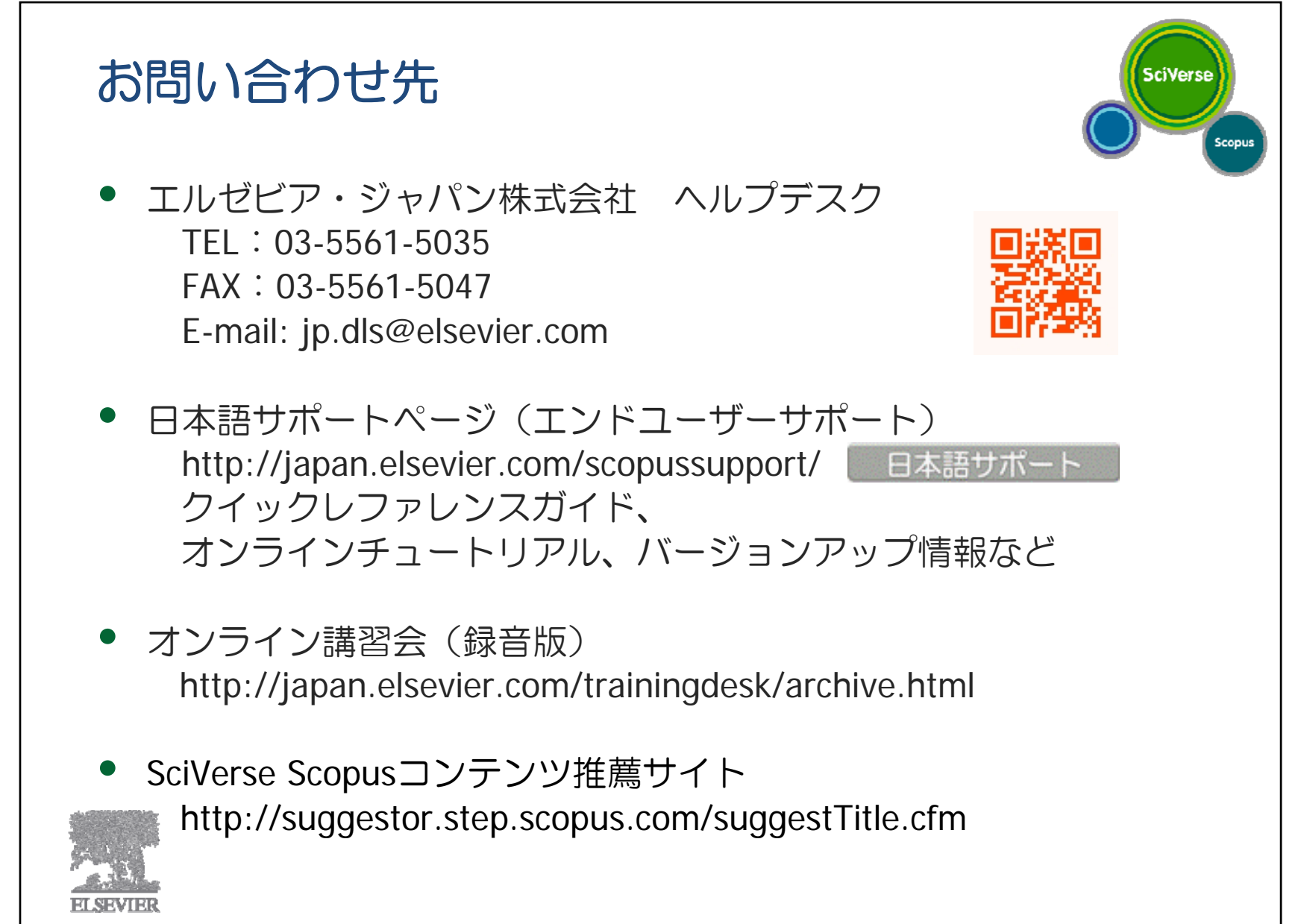